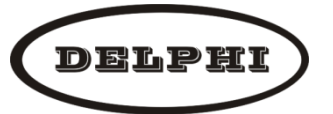

北京德尔斐科技发展有限公司,专业制造&服务水质分析仪器

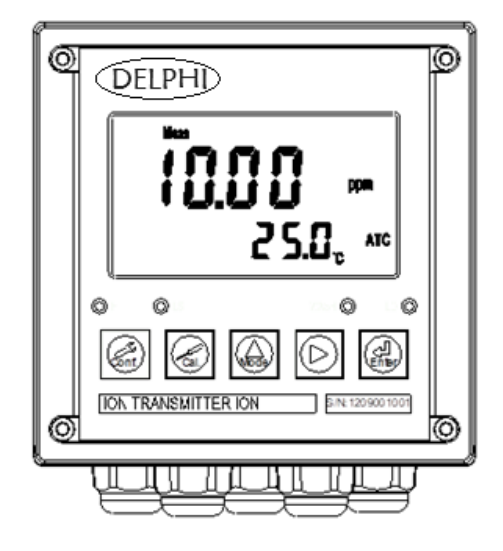

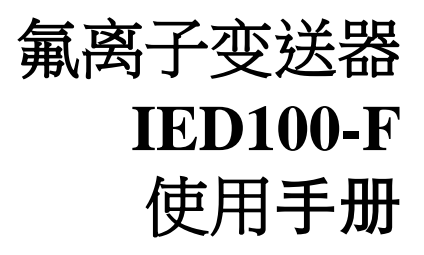

©北京德尔斐科技发展有限公司 版权所有, 2018 年 12 月 中文第一版.

Print in China V2019

| -,       | 规格                       | P01 |
|----------|--------------------------|-----|
| Ξ.       | 安全与注意事项                  | P02 |
| Ξ.       | 组合与安装                    | P02 |
|          | 3.1 安装                   | P02 |
|          | 3.1.1 盘面式安装参考图           | P02 |
|          | 3.1.2 仪器盘装式、管装式及壁挂式安装参考图 | P02 |
|          | 3.2 背板接线说明               | P03 |
|          | 3.2.1 背板接线图              | P03 |
|          | 3.2.2 背板接点说明             | P03 |
|          | 3.3 电极接线说明               | P04 |
|          | 3.3.1 电极配线参考图            | P04 |
|          | 3.3.2 电极及缆线开线方法          | P04 |
|          | 3.4 LED 指示灯说明            | P04 |
| 四、       | 面板介绍                     | P05 |
|          | 4.1 前面板及按键说明             | P05 |
|          | 4.2 显示幕说明                | P05 |
| 五、       | 参数设定                     | P06 |
|          | 5.1 进入参数设定模式             | P06 |
|          | 5.2 参数设定流程               | P06 |
|          | 5.3 测量档位设定               | P07 |
|          | 5.4 温度参数选择               | P08 |
|          | 5.5 温度补偿系数设定             | P09 |
|          | 5.6 电流输出(一)参数设定          | P10 |
|          | 5.7 电流输出 (二) 参数设定        | P11 |
|          | 5.8 高点 REL1 继电器参数设定      | P12 |
|          | 5.9 低点 REL2 继电器参数设定      | P13 |
|          | 5.10 目动清洗设定              | P14 |
|          | 5.11 数字滤波参数设定            | P15 |
|          | 5.12 背光参数设定              | P15 |
|          | 5.13 密码参数设定              | P16 |
| ス        |                          | P17 |
|          | 6.1 进入校止模式               | P17 |
|          | <b>b.2</b>               | P18 |
|          | 0.3 価を恒しA 校上             | P18 |
| <b>_</b> | 0.4 水皮但して (文正            | P19 |
| て、       | ·<br>旧沃饥忌                | P21 |
| ハ、<br>エ  | 1木                       | P22 |
| 几、       | 年间                       | P23 |

# 一、规格

| 机型    |      | IED100-F                                                    | IED100-F-RS                 | IED100-F-D      | IED100-F-DRS |  |
|-------|------|-------------------------------------------------------------|-----------------------------|-----------------|--------------|--|
| 测试参数  |      |                                                             |                             |                 |              |  |
| 离子    | 形态   | F-                                                          |                             |                 |              |  |
| 测     | 浓度   | 0.00 ~ 20000                                                |                             |                 |              |  |
| 试 范   | mV   | -2000.0~2000.0mV                                            |                             |                 |              |  |
| 围     | Temp | -10.0~110.0°C                                               |                             |                 |              |  |
| 分     | 浓度   | 1/0.1/0.01                                                  |                             |                 |              |  |
| 辨     | mV   | 0.1                                                         |                             |                 |              |  |
|       | Temp |                                                             | 0.                          | .1              |              |  |
| 再现性   |      | ±0.05%/读值的 ±10% (依据氟离子选择电极及样品而定)                            |                             |                 |              |  |
| 精     | mV   |                                                             | ±0.06% :                    | ± 1 Digit       |              |  |
| 度     | Temp | ±C                                                          | ±0.2°C± 1 Digit (具温度误差修正功能) |                 |              |  |
| 信号平   | 均时间  |                                                             | 0~60 秒可调/出                  | 出厂设定值 30 秒      |              |  |
| 温度    | 动心   | 自动/手动温度补偿模式;                                                |                             |                 |              |  |
|       |      | 各温度模式下均可作温度修正或设定                                            |                             |                 |              |  |
| 校正    | 模式   | 两点或三点校正、偏移值校正(提供13个区段可选择)                                   |                             |                 |              |  |
| 工作环   | 「境温度 | 0~50°C                                                      |                             |                 |              |  |
| 储存环   | 「境温度 | -20~70°C                                                    |                             |                 |              |  |
| 输入阻抗  |      | > 10 <sup>12</sup> Ω                                        |                             |                 |              |  |
| 显示    | 萤幕   | 液晶显示,可 AUTO/ON/OFF 背光                                       |                             |                 |              |  |
| 电流输出一 |      | 隔离型 4~20mA 对应氟离子浓度/温度范围,最大负载 500 $\Omega$                   |                             |                 |              |  |
| 电流轴   | 渝出二  | 同电流输出一                                                      | _                           | 同电流输出一          |              |  |
| 数字通   | 訊接口  | _                                                           | MODBUS 协议                   |                 | MODBUS 协议    |  |
| 控     | 接点输出 | RE                                                          | LAY ON/OFF 接点               | , 240VAC 0.5A M | ax.          |  |
| 制     | 设定   | 两组独立设定之 HI/LO 控制点,带滞后设定                                     |                             |                 | 定            |  |
| 清洗设定  |      | ON 0~9999 秒/OFF 0~999.9 小时                                  |                             |                 |              |  |
| 保护等级  |      | IP65                                                        |                             |                 |              |  |
| 电源供应  |      | 100V~240VAC±10%, 50/60Hz 20V~40VDC, I <sub>max.</sub> =0.5A |                             |                 |              |  |
| 安装方式  |      | 壁挂式/管路式/盘面式                                                 |                             |                 |              |  |
| 本机尺寸  |      | 144 mm × 144 mm × 115 mm (H×W×D)                            |                             |                 |              |  |
| 挖孔尺寸  |      | 138 mm × 138 mm (H×W)                                       |                             |                 |              |  |
| 重量    |      | 0.8Kg                                                       |                             |                 |              |  |

## 二、安全与注意事项

安装前请先熟读本操作手册,避免错误的配线导致安全问题及仪器损坏。

- ●在所有配线完成并检查确认无误后始可送电,以免发生危险。
- ●请避开高温、高湿及腐蚀性环境位置安装本变送器,并避免阳光直接照射。
- ●电极信号传输线须采用特殊之同轴电缆,建议使用本公司所提供的同轴电缆线,

不可以一般电线代替。

- ●使用电源时,应避免电源突波产生干扰,尤其在使用三相电源时,应正确使用地线。(若有电源突波干扰现象发生时,可将变送器之电源及控制装置如:加药机,搅拌机等电源分开,即变送器采单独电源,或在所有电磁开关及动力控制装置之线圈端接突波吸收器来消除突波)。
- •本变送器输出接点供承接警报或控制功能。基于安全与防护理由! 请务必外接耐足够电流 之继电器来承载, 以确保仪器使用的安全。(请参考 4.5 电气配线参考图)

## 三、组合与安装

#### 3.1 安装

主机固定:本变送器可以盘面式、管装式、壁挂式安装。

盘面式安装: 请预先在配电箱面板上留一 138X138mm 的方孔, 将变送器所附之固定架由后 方套入, 并将 4 个 M5 螺丝锁紧即可。

#### 3.1.1 盘面式安装参考图

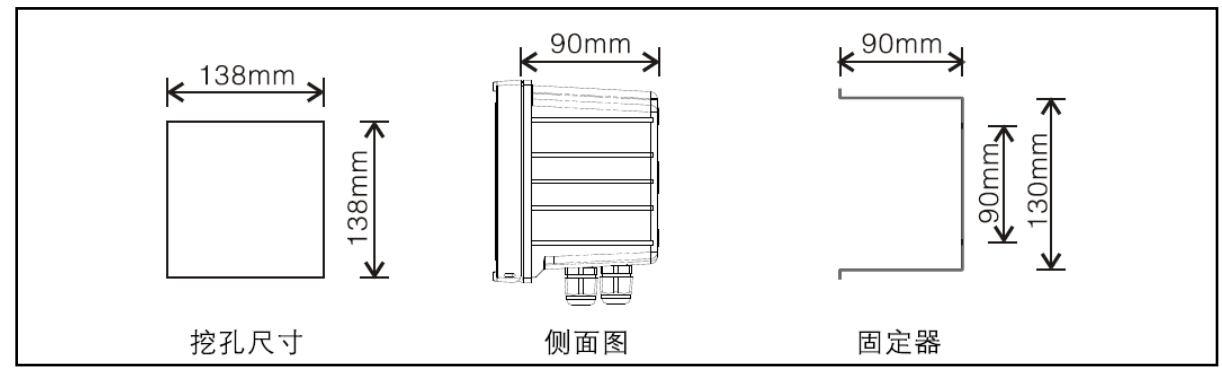

#### 3.1.2 仪器盘装式、管装式及壁挂式安装参考图

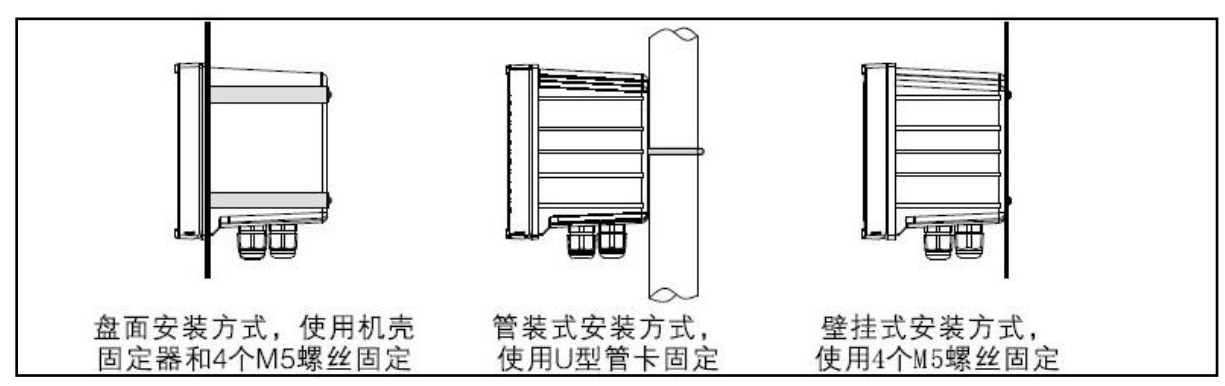

#### 3.2 背板接线说明:

#### 3.2.1 背板接线图:

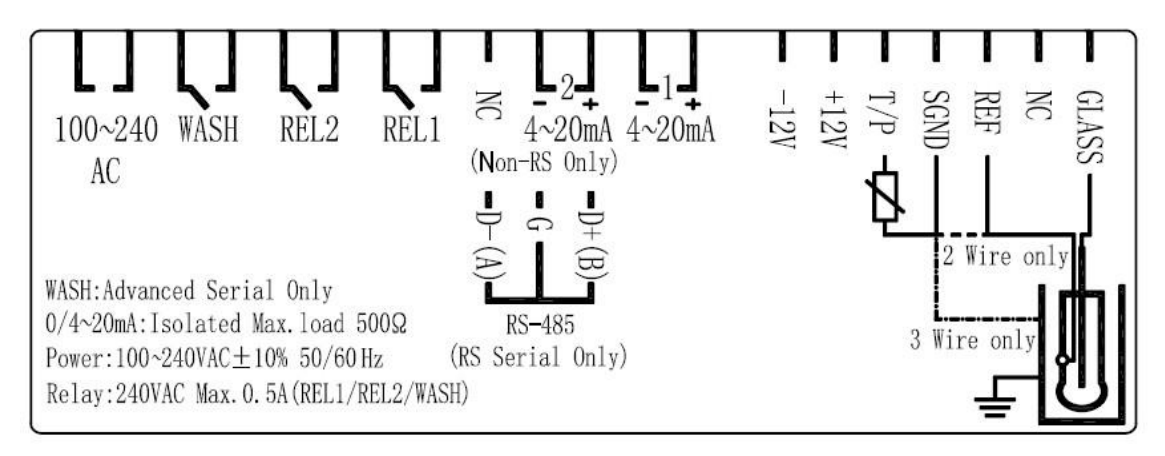

#### 3.2.3 背板接点说明:

| 接点           | 接线说明                                    |  |  |
|--------------|-----------------------------------------|--|--|
| GLASS        | 接离子电极信号线之中心轴                            |  |  |
| NC           | 不使用                                     |  |  |
| REF          | 接离子电极信号线之网线                             |  |  |
| SGND         | 接温度电极之一端,或作±12V的地电位;为两线式接法时,此           |  |  |
|              | 接点须与 REF 短路(出厂时即附短路片短路)                 |  |  |
| T/P          | 接温度电极之另一端                               |  |  |
| DC±12V       | 直流电压±12V 输出接点                           |  |  |
| (1)4-20mA +端 | 主测量电流输出接点+端,信号输出端                       |  |  |
| 4-20mA -端    | 主测量电流输出接点-端, 信号输出端                      |  |  |
| (2)4-20mA +端 | 温度对应电流输出接点+端,,信号输出端(仅适用于                |  |  |
| / D+ (B)     | IED100-F) ; 或 RS-485 输出之 D+(B) (仅适用于    |  |  |
|              | IED100-F-RS)。                           |  |  |
| 4-20mA -端    | 温度对应电流输出接点-端,,信号输出端(仅适用于 IED100-F);     |  |  |
| / G          |                                         |  |  |
| NC/D-(A):    | 空脚或 RS-485 输出之 D-(A)(仅适用于 IED100-F-RS)。 |  |  |
| REL1         | HI, 高点控制外接继电器接点                         |  |  |
| REL2         | LO, 低点控制外接继电器接点                         |  |  |
| WASH         | 外接清洗装置继电器接点                             |  |  |
| 100-240AC    | 电源接线端                                   |  |  |

#### 3.3 电极接线说明

3.3.1 电极配线参考图:

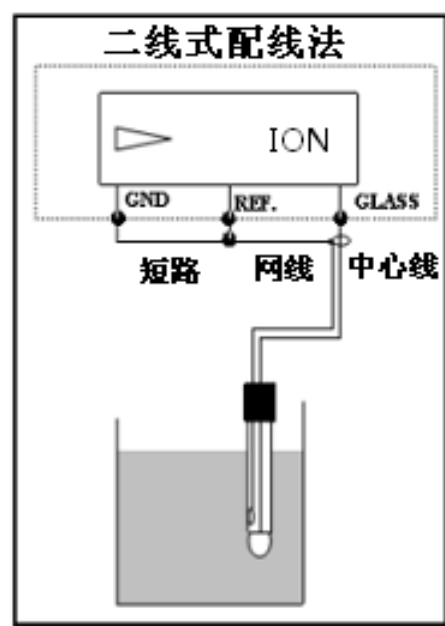

### 3.3.2 电极缆线开线方法:

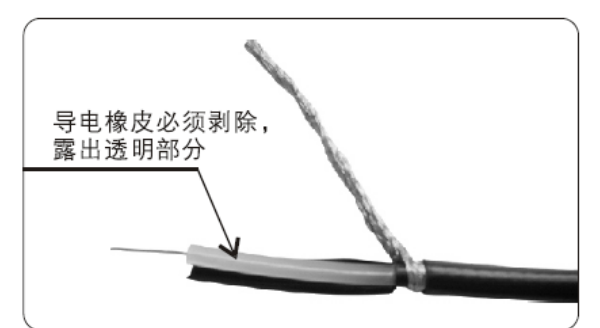

**同轴缆线配置图:** 左图为正确的配置图 注意:开线时中心轴外层批 覆的黑色导电橡皮必需剥除

- a.电极信号线中心轴与网线间的导电橡皮或铝箔纸一定要剥除
- b.缆线延伸至主机,除专用的接线盒外中间不能有任何接点,需直接将缆线的中心轴接至主机背面的 GLASS 接点,网线接至 Ref 接点

#### 3.4 LED 指示灯说明

- WASH : 清洗装置动作指示灯号, 清洗装置动作启动时, 屏幕显示 Alarm 符号, 灯号亮起。
- HI : 控制动作指示灯, 当高点设定值启动时, 屏幕显示 REL1, HI 灯亮起。
- LO : 控制动作指示灯, 当低点设定值启动时, 屏幕显示 REL2, LO 灯亮起。
- LS : 线性光敏传感器, 当环境亮度低于设定值时, LCD 背光启动。

## 四、面板介绍

## 4.1 前面板及按键说明:

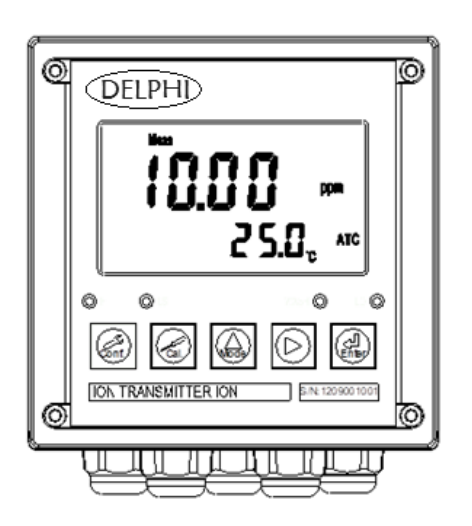

| 按键                              | 功能                                    |  |  |
|---------------------------------|---------------------------------------|--|--|
| Conf.                           | 于参数设定模式时,按本键为离开参数<br>设定模式并回到测量模式。     |  |  |
| Cal.                            | 于校正模式时, 按本键为离开校正模式并<br>回到测量模式。        |  |  |
|                                 | 于参数设定及校正模式下为选项操作键<br>及往上键。            |  |  |
| $\left( \sum_{i=1}^{n} \right)$ | 参数设定及校正模式下为选项操作键及<br>往下键。             |  |  |
| <<br>Enter                      | 确认键。若修改数值,或选择视窗中参数<br>设定的项目时,皆须按本键确认。 |  |  |

| 组合按键                | 功能                                                                                     |  |  |
|---------------------|----------------------------------------------------------------------------------------|--|--|
|                     | 于测量模式下,同时按此二键即可进入参数设定模式。                                                               |  |  |
| Cal. + Mode         | 于测量模式下,同时按此二键即可进入校正模式。                                                                 |  |  |
|                     | 恢复原厂参数预设值。于测量模式下,同时按下 ன + 😡<br>键不放,八秒后再按下 ன 键,看到显示屏下方有时钟符号<br>出现,同时放开所有按键,即可恢复原厂参数预设值。 |  |  |
| Cal. + Adde + Enter | 恢复原厂校正预设值。于测量模式下,同时按下<br>。<br>键不放,八秒后再按下<br>。<br>出现,同时放开所有按键,即可恢复原厂校正预设值。              |  |  |

#### 4.3 显示幕说明:

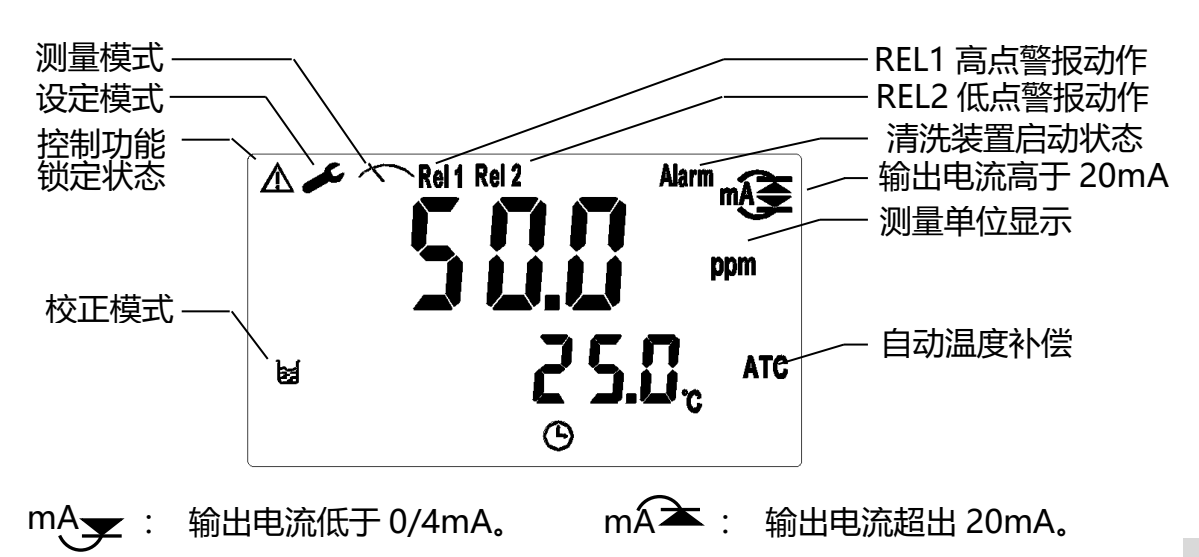

#### 

## 5.2 测量参数选择 (数值仅供参考)

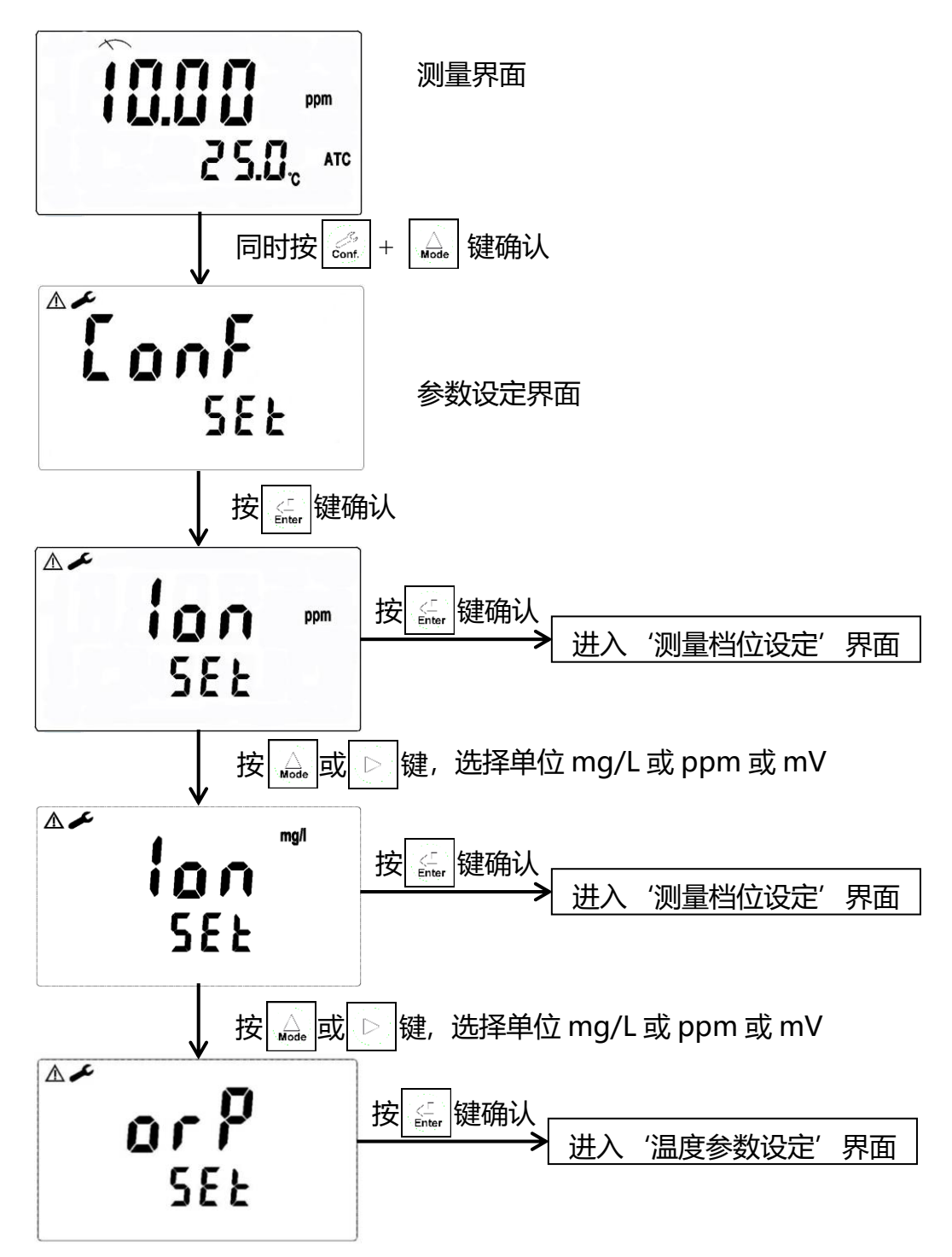

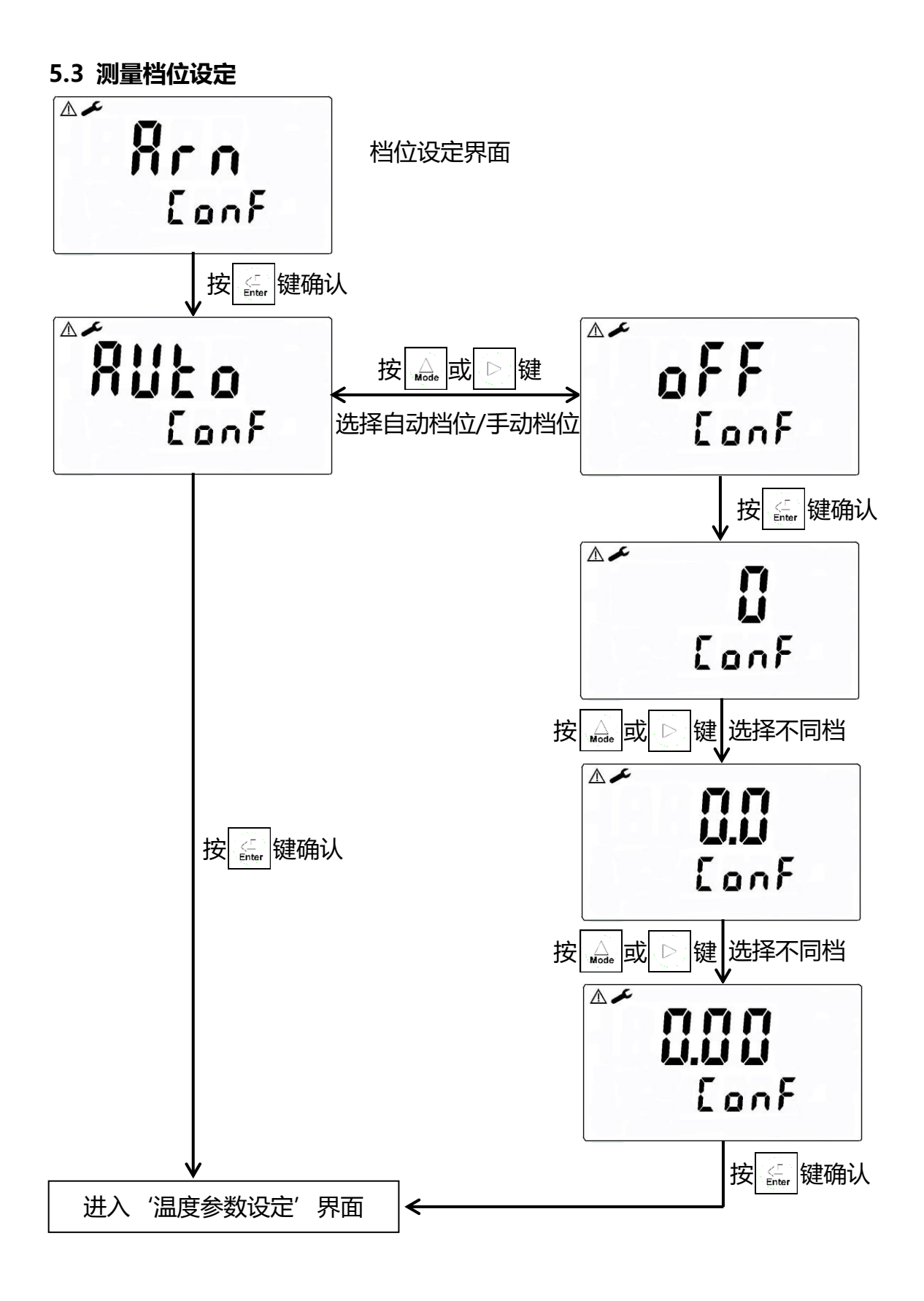

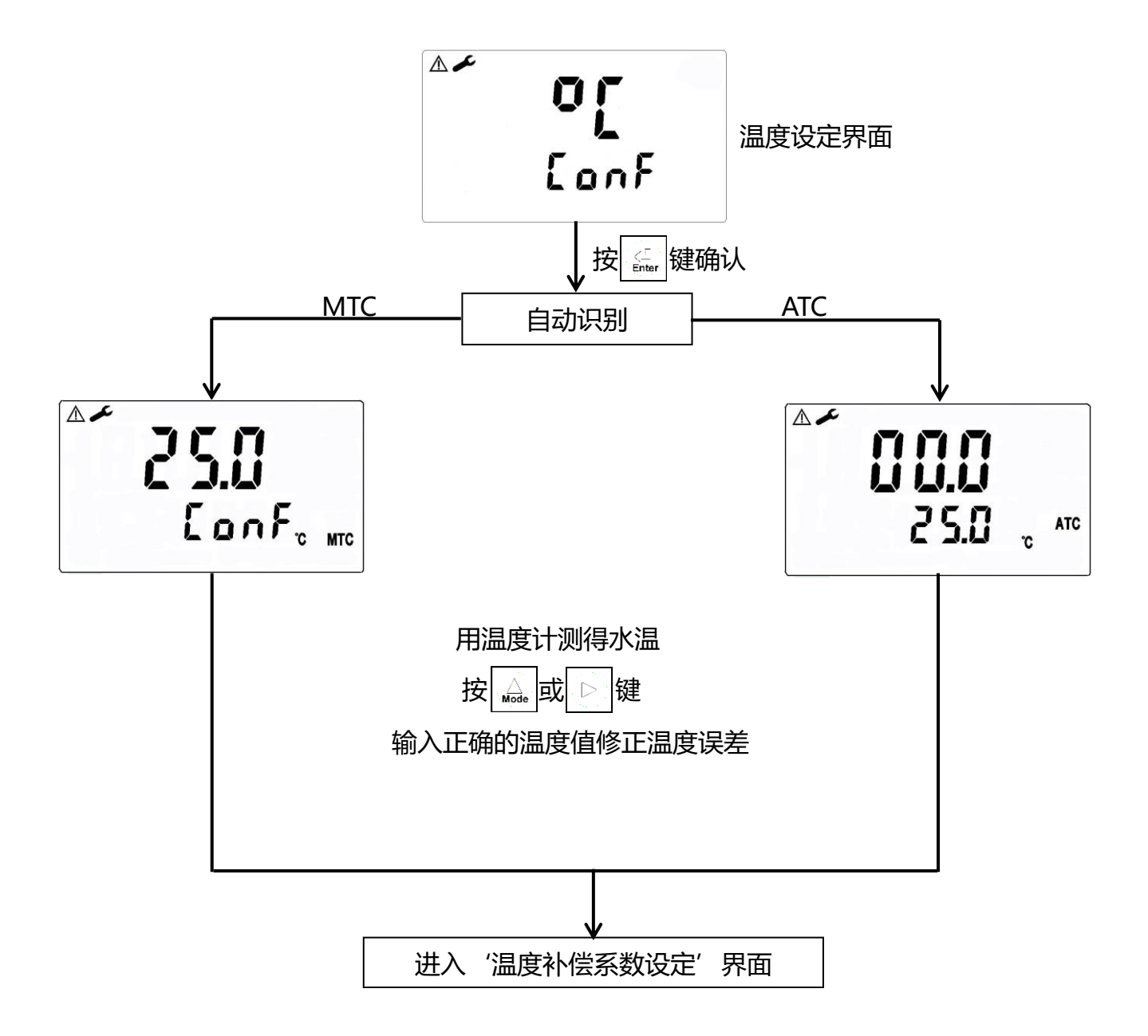

5.5 温度补偿系数设定 (数值仅供参考)

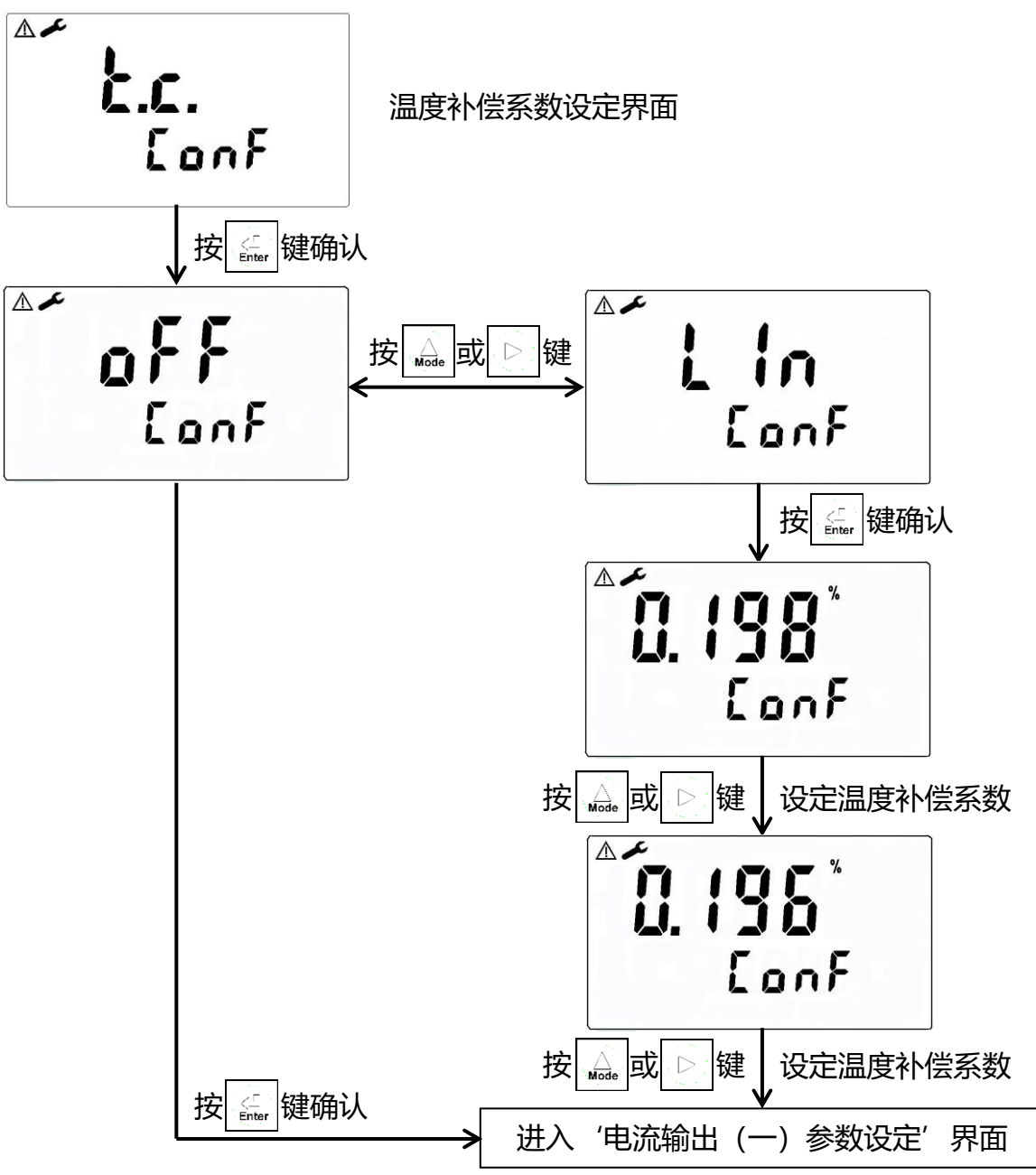

### 5.6 电流输出 (一) 参数设定

进入电流输出 (一) 参数设定

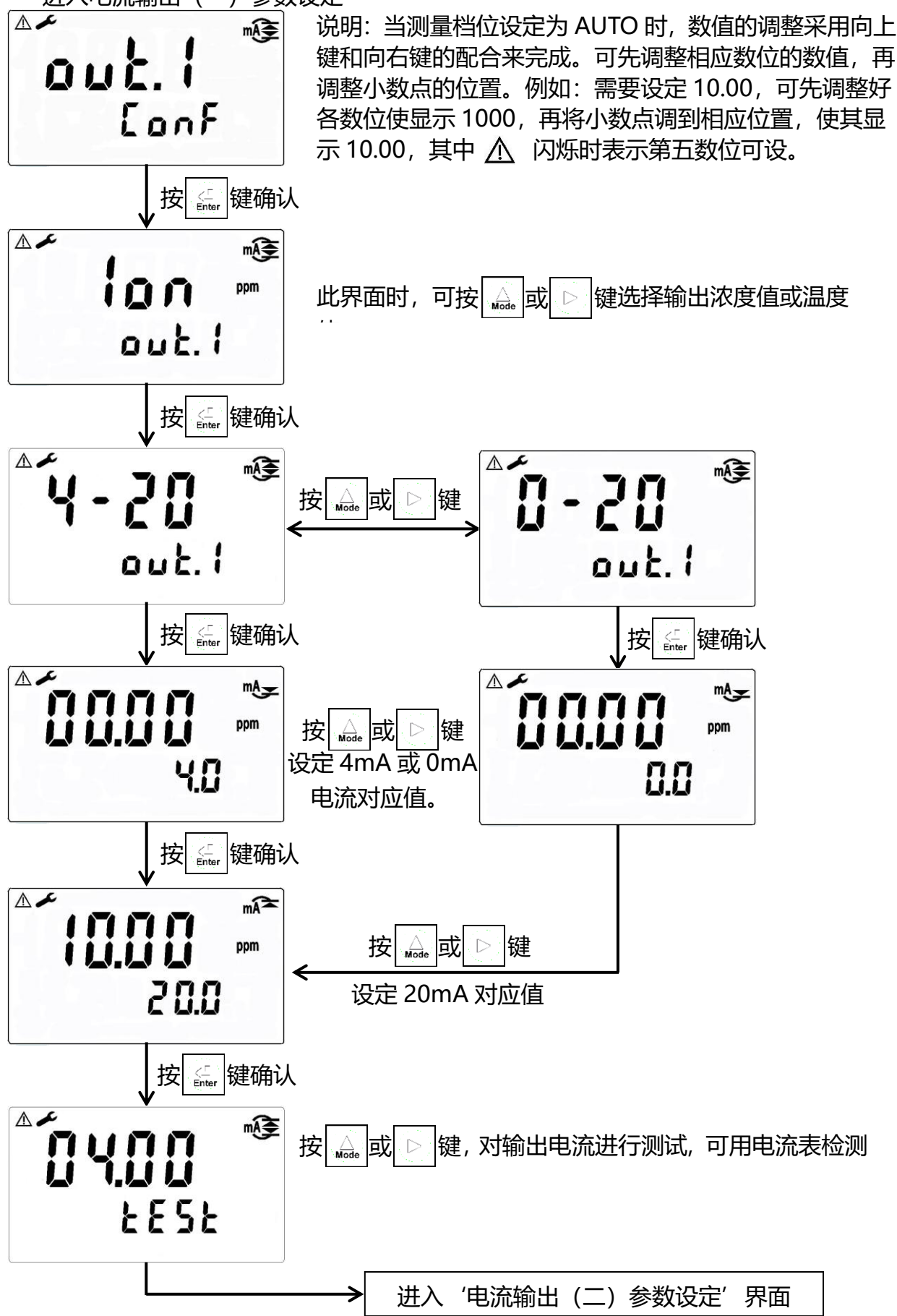

### 5.7 电流输出 (二)参数设定

进入电流输出 (二)参数设定

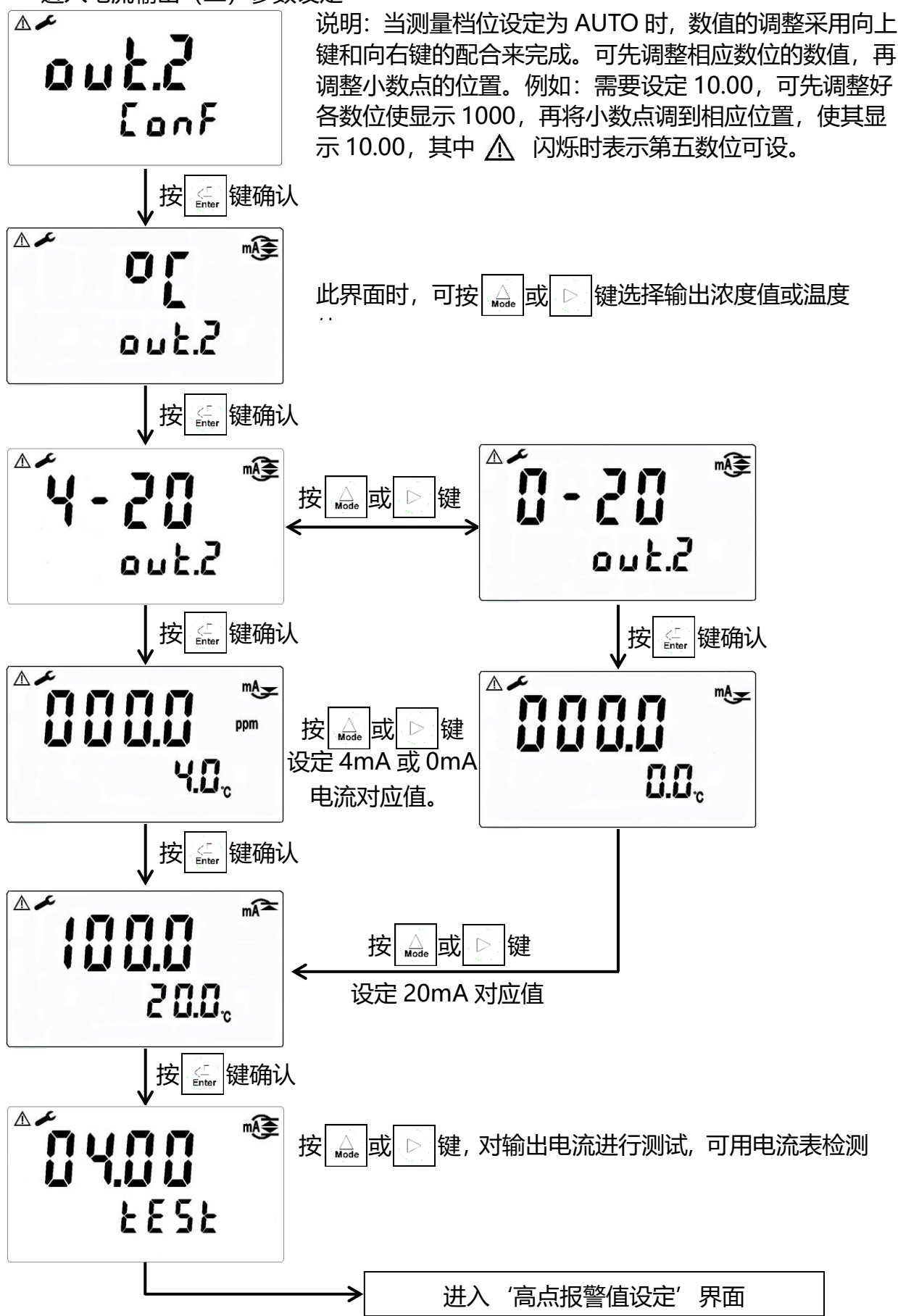

#### 5.8 高点报警值设定(数值仅供参考)

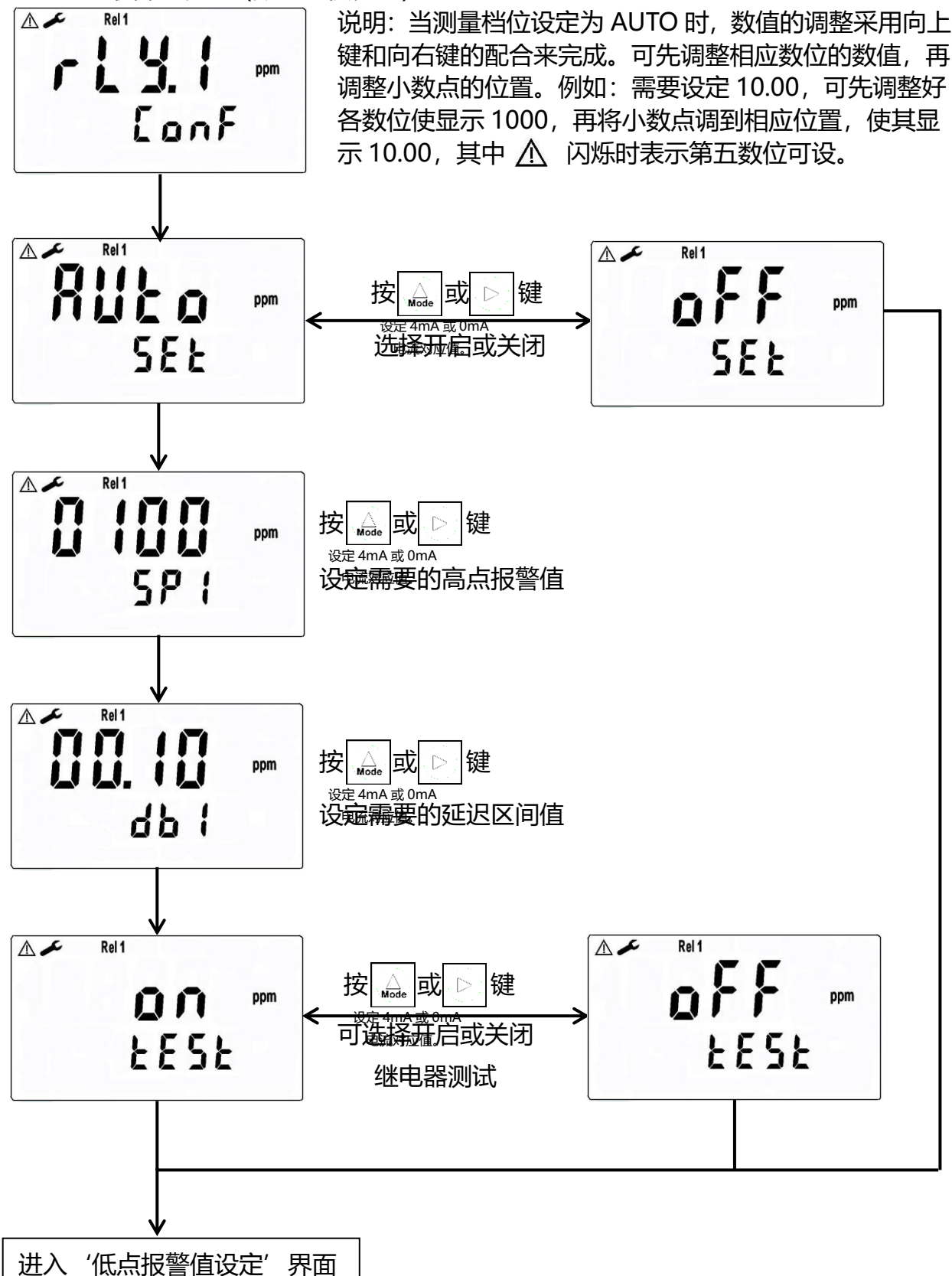

#### 5.9 低点报警值设定(数值仅供参考)

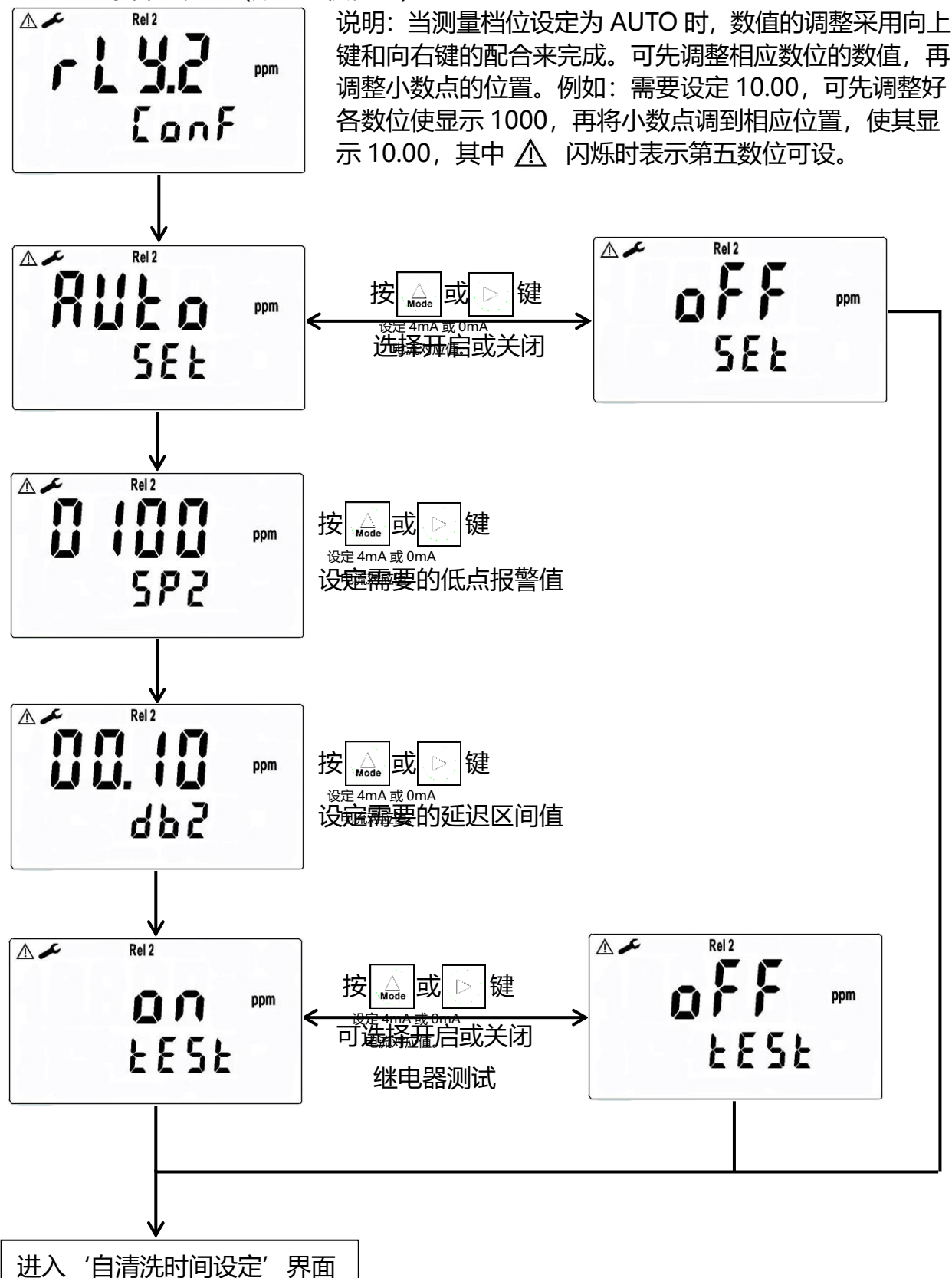

## 关于高低控制点设置的说明:

- 1, 本机Rel 1为高点控制点, Rel 2为低点控制点。
- 2, 本机高低点的设置区间和延迟区间允许范围相同, 可根据实际需求进行设定。

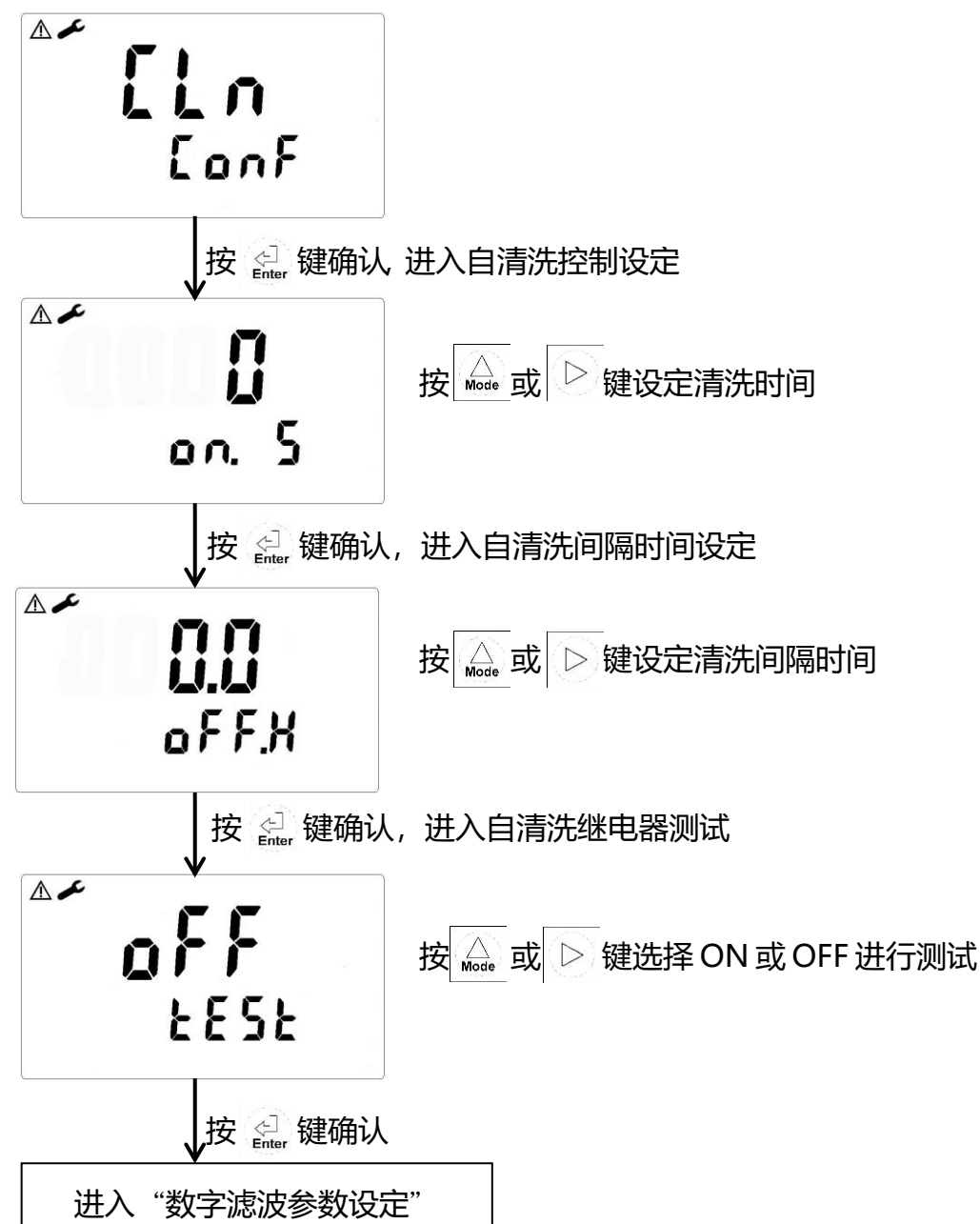

## 5.10 自动清洗设定: (数值仅供参考)

#### 5.11 数字滤波参数设定

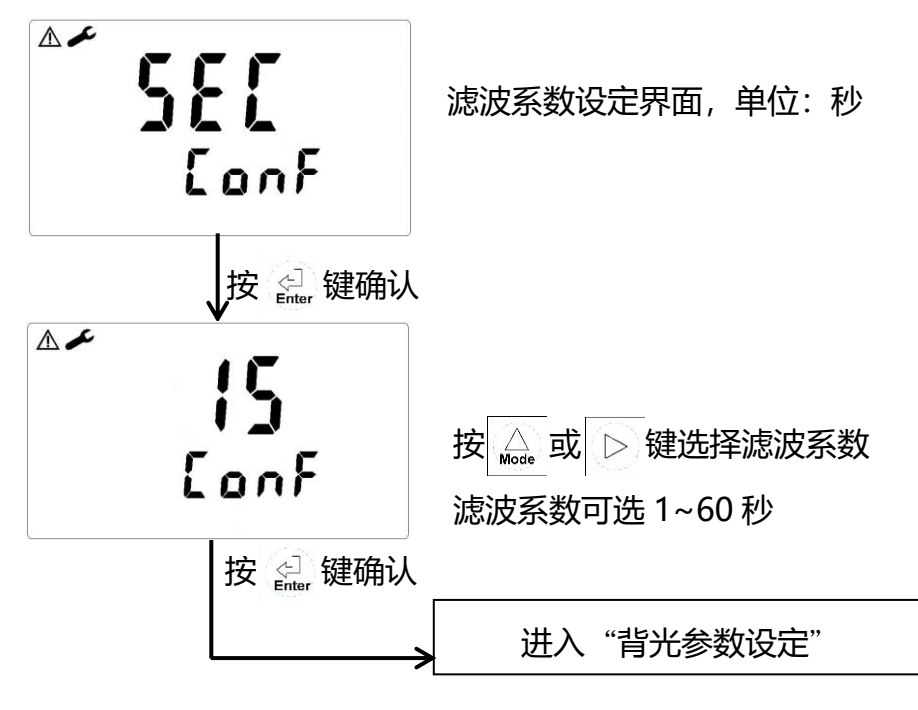

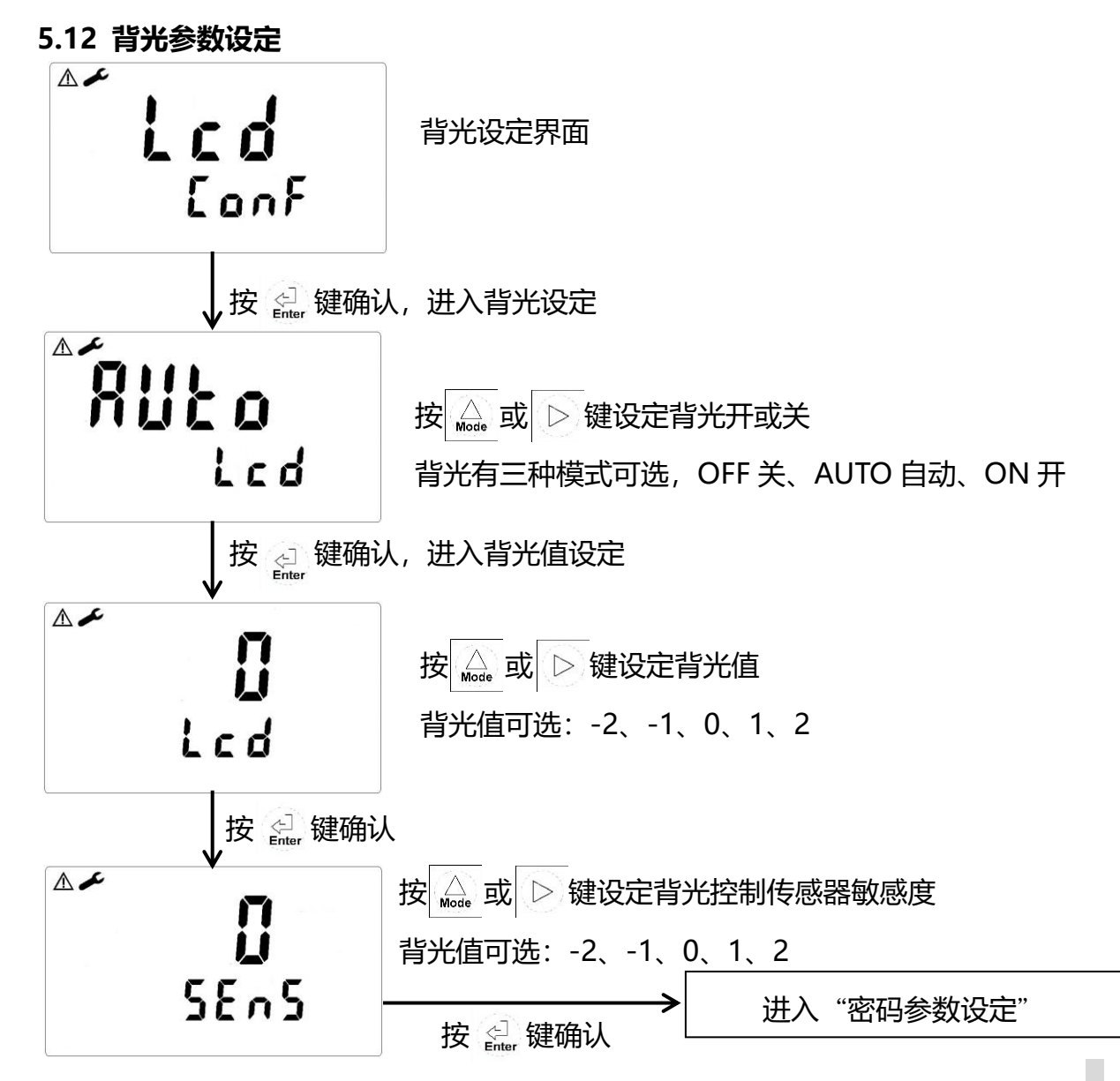

15

#### 5.13 密码参数设定

**注意:**选择新的密码后,每次进行参数设定或修改时,都需要输入新的密码才可进入其它设定界面。所新设立的密码必须牢记。(校正程序亦有密码设定,与此同理,下文不再叙述)

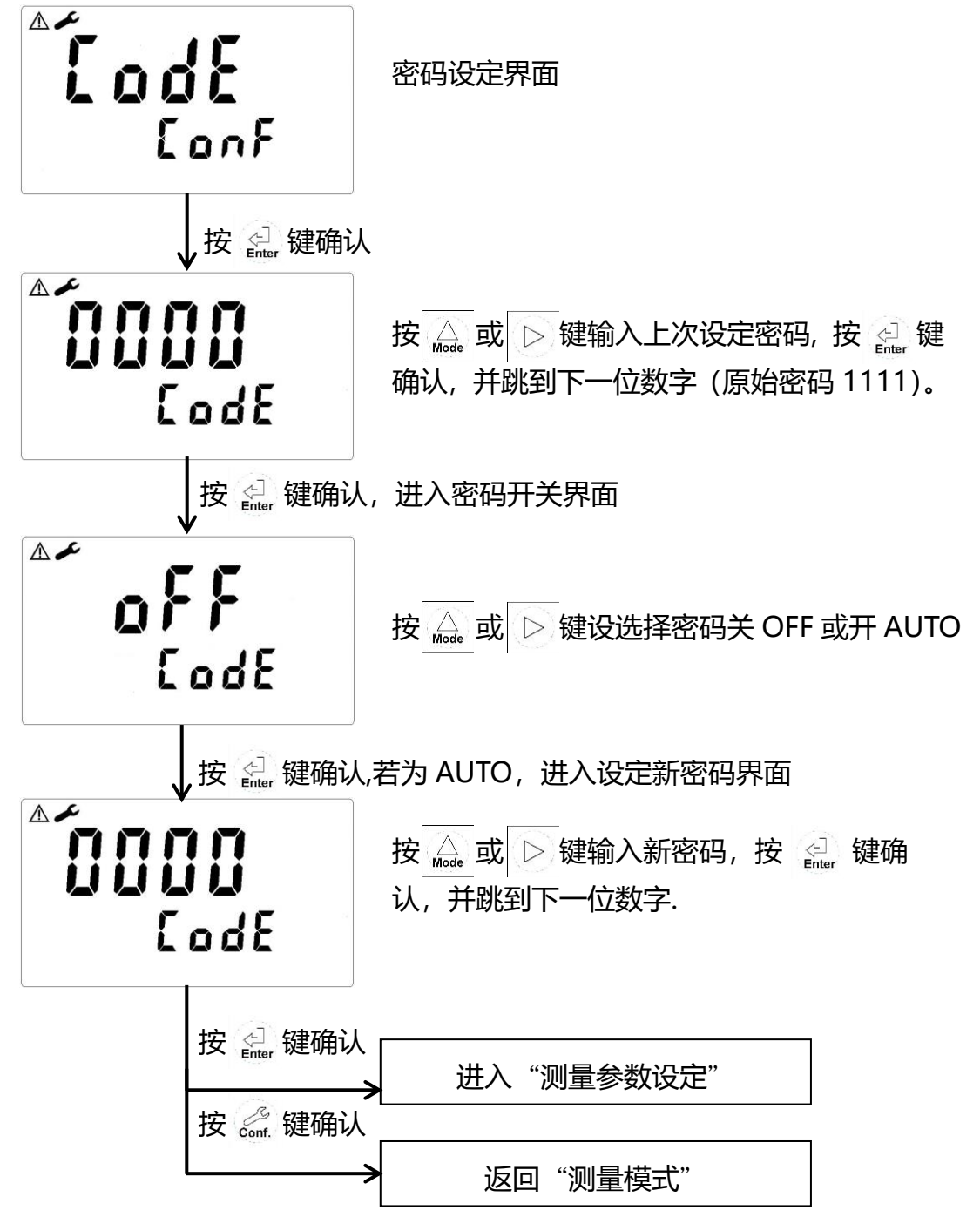

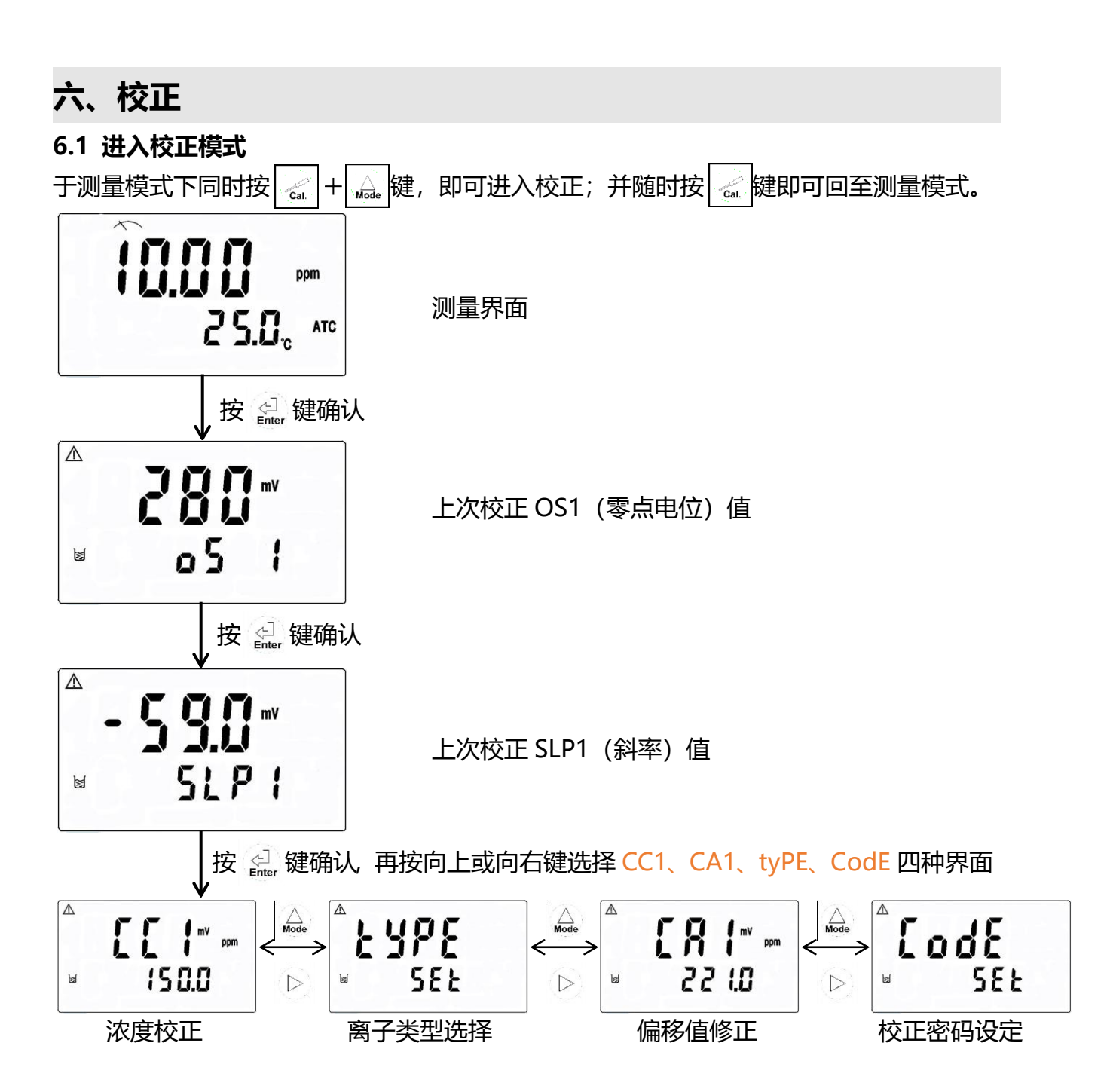

说明:

- 1, ppm和 mg/L 均为浓度单位,其校正方式相同。
- 2,本机共提供两种校正方式 CC(浓度校正)及 CA(偏移值修正),各校正方式均提供 13 个区段可选择。(1.00、2.00、5.00、10.00、20.00、50.00、100.0、200.0、500、1000、2000、5000、10000)
- 3, CC 可做两点或三点校正, 做三点校正时, 必须依照顺序从高到低或从低到高, 否则将出现错误。
- 4, 当完成 CC 校正后, 放入样品中测量, 如测量时发现实际值与测量值有差异, 则可采用偏移值 CA 修正, CA 仅可做单点修正。

6.2 离子类型选择

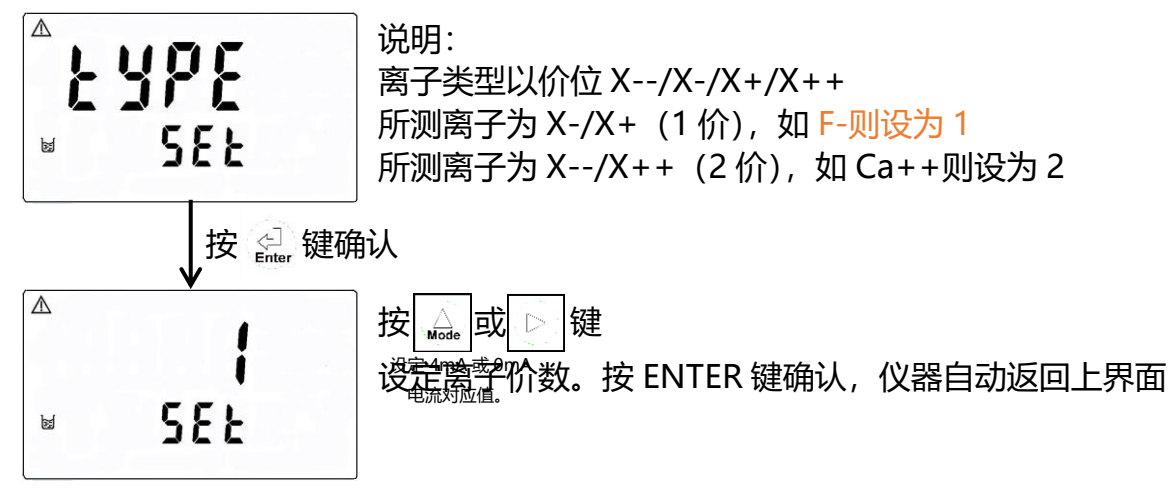

## 6.3 偏移值修正 (数值仅供参考)

待 CC1 及 CC2 校正完成后, 放入样品中测量, 如发现其数值与实际值有差异, 则 可利用 CA1 来修正偏移

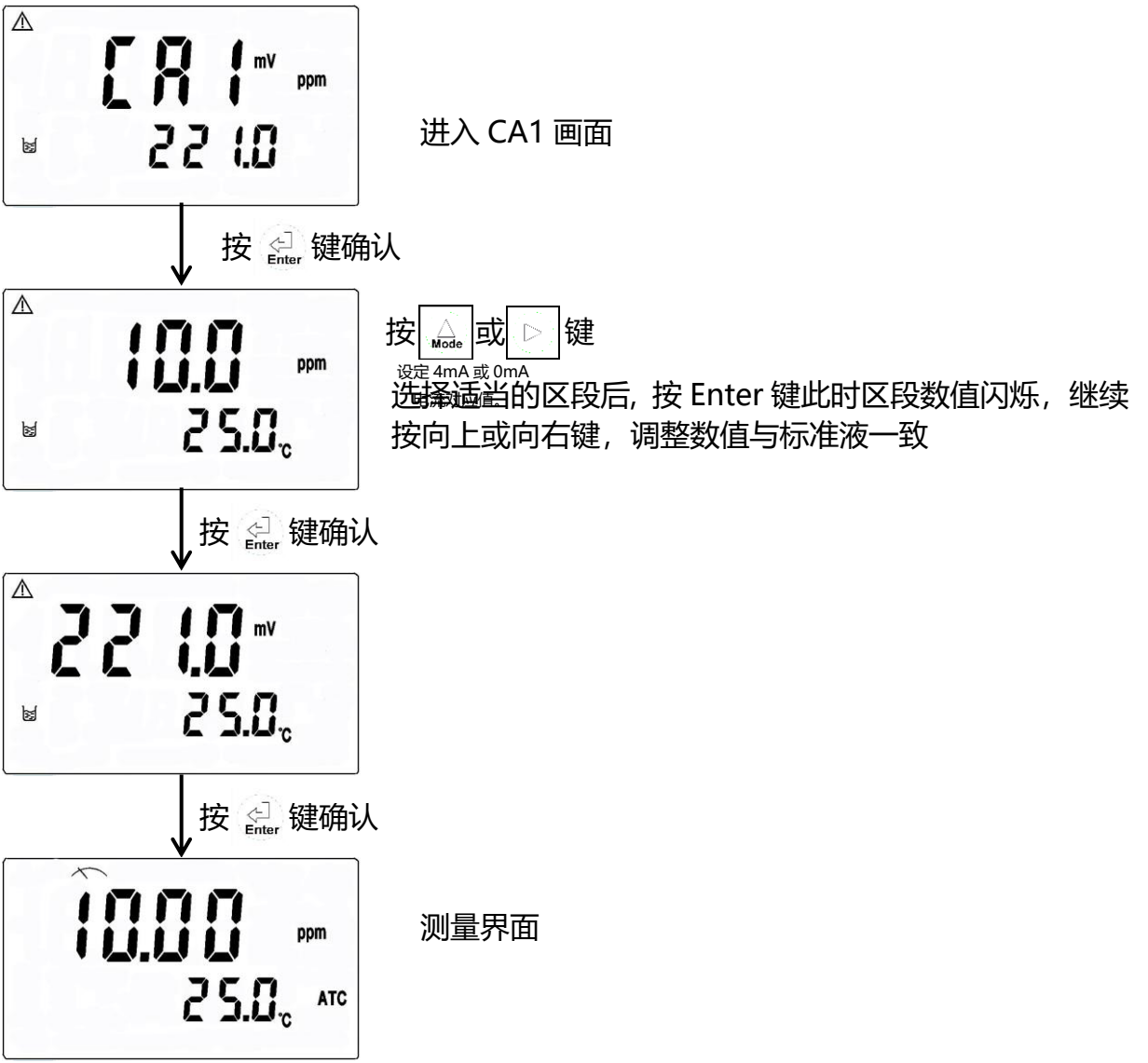

## 6.4 浓度值校正 (数值仅供参考)

标准液的配置:

- 1、本公司提供浓度为 1000ppm 的标准液,请根据现场水样浓度值配置相应浓度的标准液。
- 2、标准液需用去离子水或纯水配置。
- 3、如依标准 F 离子的排放浓度为 10ppm,可配置浓度为 1ppm、10ppm、20ppm 的标 准液进行三点校正,或配置浓度为 1ppm、20ppm 浓度标准液,进行两点校正。
- 4、标准液需密封放置在室温避光环境中,配置的标准液保质期约为一周时间。

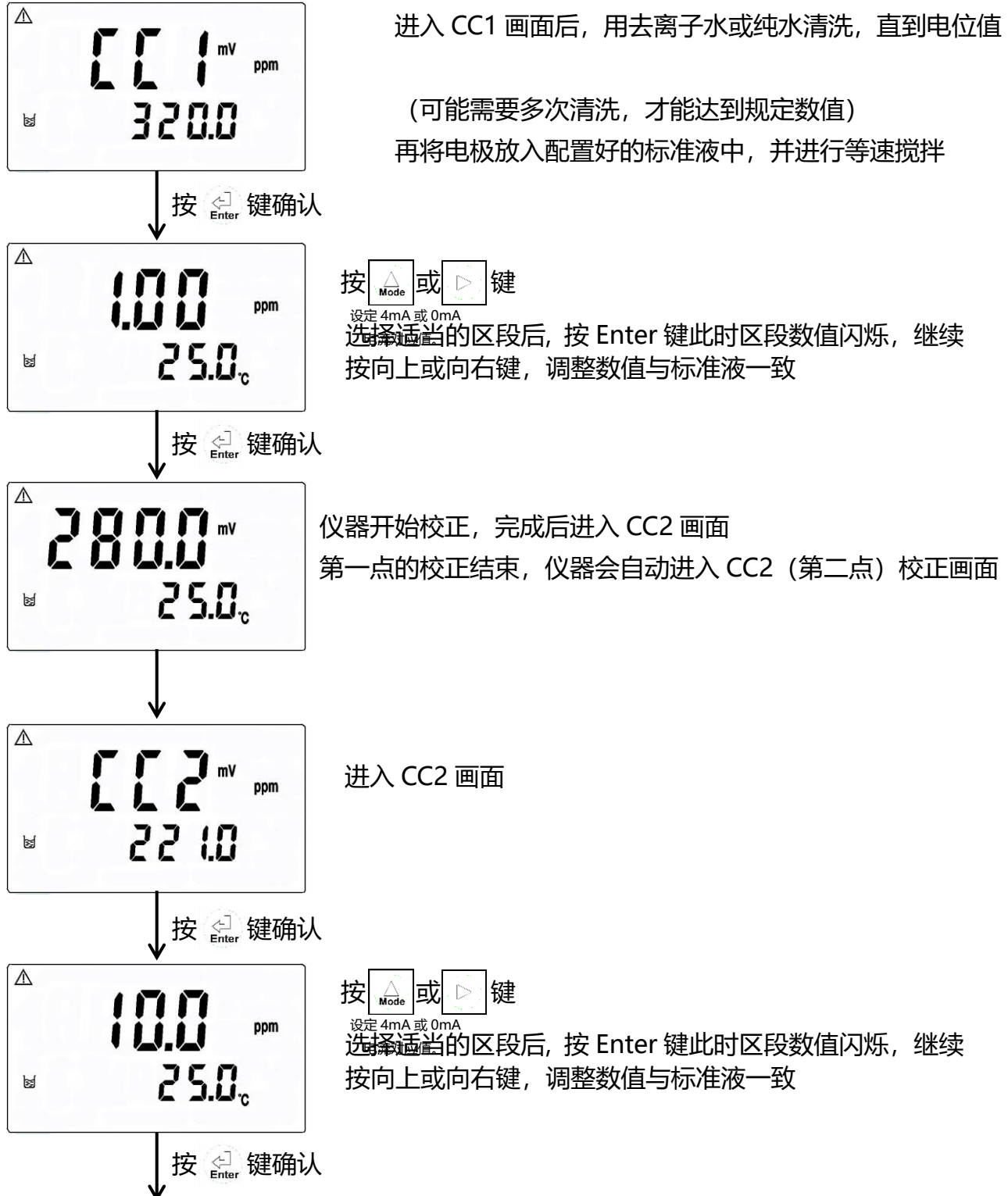

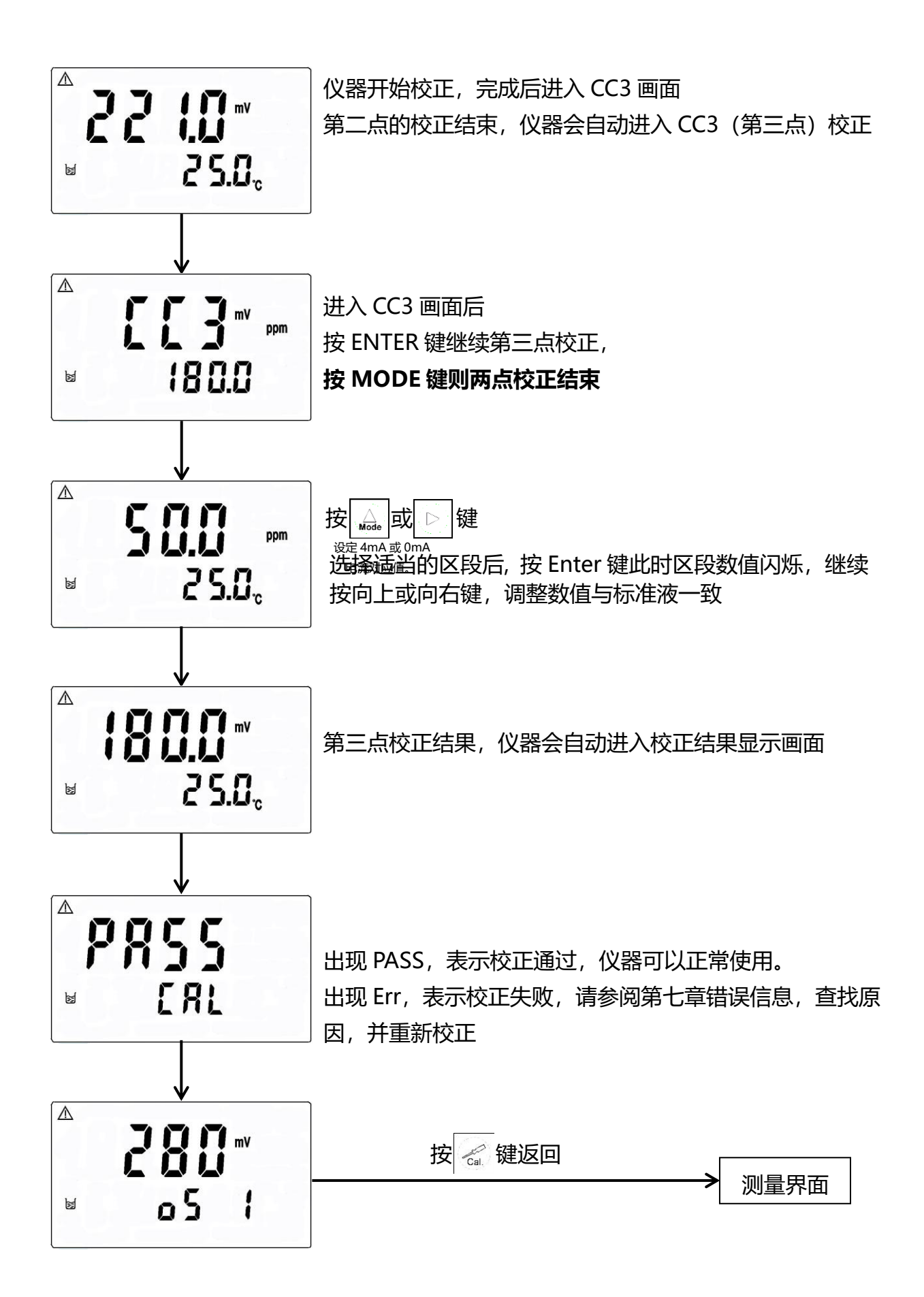

## 七、错误讯息

| 现象            | 可能因素                                            | 处理办法                                        |
|---------------|-------------------------------------------------|---------------------------------------------|
| ▲ ERL ppm     | SLOPE (斜率) 值超过上下<br>限<br>下限 < 40mV<br>上限 > 70mV | 请做电极保养或更换电极,<br>并重新校正                       |
|               | 校正时数值不稳定                                        | 检查电极内有无附着气泡或<br>空气,<br>做电极保养或更换电极,<br>并重新校正 |
|               | 校正时,标准液温度超过 5<br>-50℃                           | 调整标准液的温度至适当范<br>围,<br>并重新做校正                |
| ▲<br>ERL<br>B | 校正顺序不对 (三点校正)                                   | 请按照正确的顺序校正<br>从高到低 或 从低到高                   |
| Err 9         | 仪器故障                                            | 请通知维修人员处理                                   |

## 八、保养及维护

#### 8.1 标准液配制

- 请依现场浓度值来配制标准液, 且校正液须于量测范围内。(本公司可提供 100/1000ppm 或其它浓度标准液)
- 2. 假设 F-离子排放标准为 15ppm,则您可做二点 1、20ppm 校正或三点 1、10、20ppm 校正均可。
- 3. 如校正 1、10、20ppm 为例,则请先配制 2、20、40ppm F-标准液,然后加入等

量的 TISAB (1:1), 如 25C.C 标准液加入 25C.C 的 TISAB 等。

 充分搅拌后,利用搅拌器缓慢且等速搅拌,为避免误差起见,标准液之间的温度 误

差不可超过±2℃。

- 5. 校正后即可投入样品中测量。
- 6. 校正后标准液保存于室温环境中, 惟不可超过一星期, 以确保标准液的准确性。

#### 8.2 保养

本公司所生产之变送器在一般正常操作情况下,无须做任何保养,惟电极需定期的清洗及校正,以确保获得精确稳定之测量值及保持系统动作正常。 电极使用注意事项:

- A. 电极测量前,以去离子水清洗至空白电位 (氟离子为: 200mV/根据电极类型会有差异,必要时咨询厂家)以上即可测量。
- B. 测量前, 单晶模内外不应存有气泡, 以免造成测值不稳定。
- C. 测量时搅拌速度缓慢且稳定。
- D. 电极长期不使用时, 应以去离子水清洗至空白电位后, 擦干保存。
- E. 勿用尖硬物体碰擦单晶模, 如有油污请用丙酮或酒精擦净即可。

电极清洗周期须依水样的污染程度而定,一般建议至少每个月清洗校正一次,清洗时请用 3~5%稀盐酸(HCL)来清洗电极,惟一次清洗时间请勿超过 30 秒钟,清洗完后请用纯水清洗干净,然后放入样品中量测。若洗净效果不佳,可依上述方式多清洗几次。

九、维修

如果用户需要备用部件,故障处理或者修理服务,请联系北京德尔斐科技发展有限公司,联系方式如下:

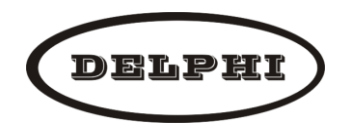

北京德尔斐科技发展有限公司 北京市大兴区盛顺街 20 号 3 号楼 3601 室

电话: 010-63569046 电子邮件: sales@bjdelphi.cn

#### ■ 维修/返回政策:

所有返回进行维修或者更换的分析仪必须支付运输费用,并包括如下信息:

- 1、清晰的关于故障的文字描述。
- 2、联系人姓名和电话号码。
- 3、仪器购买时间。

#### ■ 注意事项:

1、如果分析仪在运送过程中由于包装不当而被损坏,客户应对由此造成的 维修费用负责(建议使用仪表原包装或者类似的包装。)

2、分析仪器应当清洁,并且所有使用过程中的污染物应该被去除。否则, 公司维修部将不会接收返回的分析仪进行修理或更换。